# progresar

Actualización de la oferta académica y planes de estudio Nivel Superior

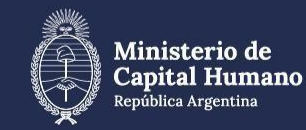

Secretaría de Educación La **actualización de la oferta académica y planes de estudio** es el proceso a través del cual las instituciones de Educación Superior incorporan carreras nuevas o ausentes a la Plataforma Progresar. Este proceso se realiza dos veces por año, antes de cada convocatoria, y es fundamental para que las y los estudiantes puedan completar correctamente el formulario de inscripción.

El **equipo Progresar** para Institutos de Educación Superior, en conjunto con las y los **referentes jurisdiccionales**, se encarga de notificar a los institutos las fechas de apertura y cierre del proceso de actualización. Una vez notificados, es responsabilidad de las instituciones de Educación Superior actualizar la oferta en tiempo y forma a través de la Plataforma Progresar. Luego del proceso de actualización, las y los referentes jurisdiccionales realizan la validación de la nueva oferta. Finalmente, las carreras cargadas y validadas en dicha plataforma se dan de alta en el formulario de inscripción para que las y los estudiantes puedan inscribirse y acceder a la Beca Progresar.

A continuación, encontrarán un **instructivo con el paso a paso** del proceso de actualización de la oferta académica y planes de estudios. Les recordamos que en la web de Progresar (<u>www.argentina.gob.ar/educacion/progresar</u>) cuentan con la descripción general del Programa y sus diferentes líneas de beca. Además, podrán acceder a informes actualizados sobre su impacto, instructivos y datos de interés para las Instituciones de Educación Superior.

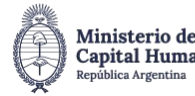

## 1. Ingresá en: <u>www.argentina.gob.ar/educacion/progresar</u> y seleccioná el botón "Ingreso instituciones".

| <b>Progresar Obligatorio</b><br>Finalización de la escuela primaria y<br>secundaria | <b>Progresar Superior</b><br>Carreras terciarias, universitarias y<br>Progresar Enfermería | <b>Progresar Trabajo</b><br>Cursos de formación profesional |
|-------------------------------------------------------------------------------------|--------------------------------------------------------------------------------------------|-------------------------------------------------------------|
| Qué es Progresar?                                                                   | <b>Requisitos</b>                                                                          | <b>?</b> Preguntas Frecuentes                               |
| Cronograma<br>de pagos                                                              | Montos                                                                                     | iones Manual de<br>procedimiento<br>e informes              |

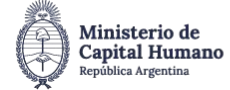

progres<u>ar</u>

## 2. Hacé clic sobre el botón "Institutos de Educación Superior".

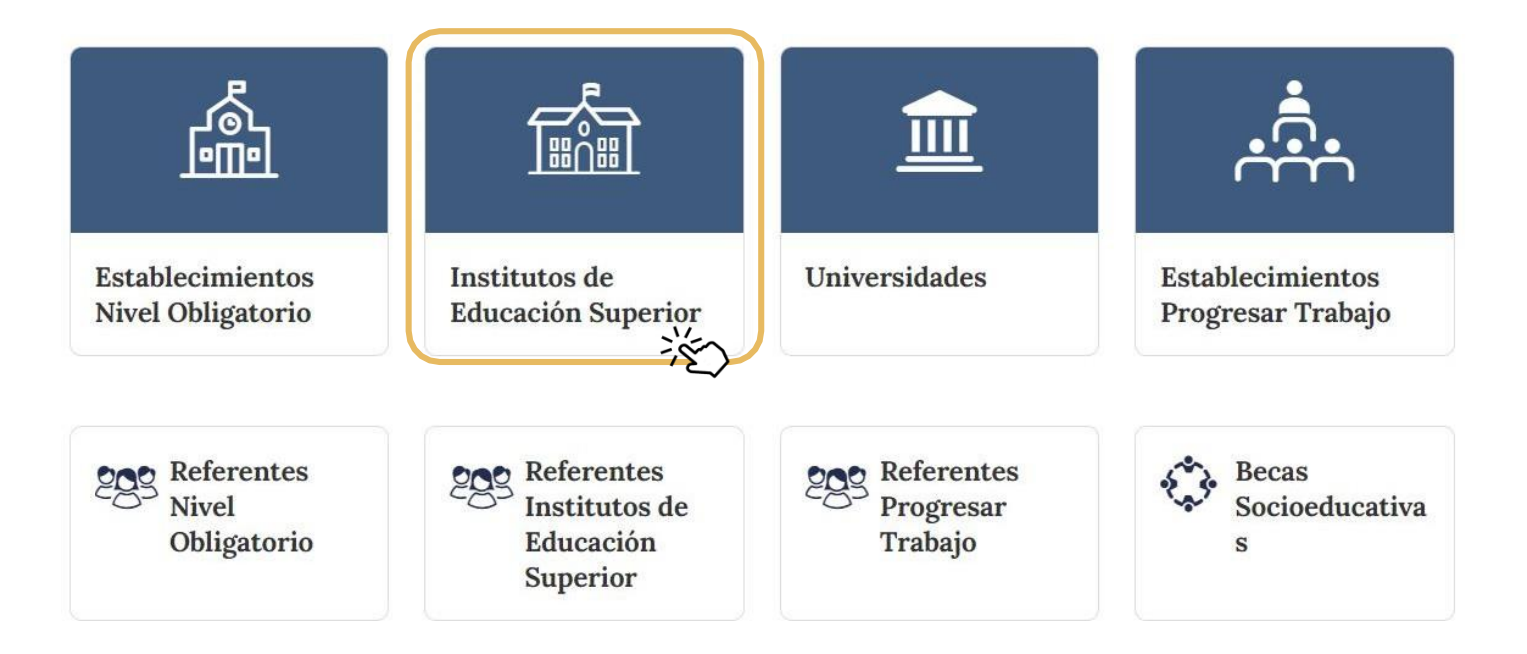

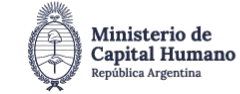

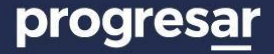

## 3. Seleccioná la jurisdicción, la institución e ingresá la clave.

| progres <u>a</u> r        |                         |                                 |                  |       |             |  |  |  |  |
|---------------------------|-------------------------|---------------------------------|------------------|-------|-------------|--|--|--|--|
|                           |                         | — Establecimientos Ni           | ivel Obligatorio | _     |             |  |  |  |  |
| Jurisdicción Seleccione s | u jurisdicción 🗸 Instit | ución Seleccione su Institución | ~                | Clave | *) Ingresar |  |  |  |  |

Si desconocés la contraseña institucional o tenés inconvenientes en el acceso, el responsable de la institución puede contactar al referente jurisdiccional.

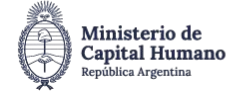

#### 4. Actualizar los datos institucionales y de los referentes.

4a. Revisar y, en caso de que corresponda, actualizar los datos institucionales:

• Correo electrónico institucional; teléfono/s y horario de establecimiento Presionar el botón "Guardar"

4b. Revisar y, en caso de que corresponda actualizar los datos de referentes:

- Apellido y nombre; cargo; correo electrónico institucional; teléfono fijo; celular y horario de contacto.
- Si hubiera más de un/a referente presionar "Agregar Responsable" y repetir el paso 4b

| ♠ Inicio ✓ Carga Plan Estudios ④ Certificaciones - Q Buscar un alumno/a      | 🖰 Cerrar Sesión                                      |                                   |                       |
|------------------------------------------------------------------------------|------------------------------------------------------|-----------------------------------|-----------------------|
| Te damos la bienvenid                                                        | a: Extension Aulica Del Inst                         | ituto Superior De Formaci (CU     | E: 300093001)         |
| Correo electrónico Institucional                                             | Teléfono/s +549 Incluir                              | característica (Total 10 dígitos) |                       |
| Horarios del Establecimiento                                                 |                                                      | Guardar                           |                       |
| Responsables institucionales                                                 |                                                      |                                   |                       |
| Apellido y Nombre 📥 Cargo 🔶 Correo Electr                                    | ónico 🔶 Teléfono fijo                                | Celular 🔶 Horario de Contacto     | 🔶 Editar 🔶 Borrar 🔶   |
|                                                                              | No se encontraron                                    | datos                             |                       |
| Apellido y Nombre                                                            | Cargo                                                | Correo Electrónico                |                       |
| Teléfono fijo         +549         Incluir característica (Total 10 dígitos) | Celular +549 Incluir característica (Total 10 dígito | Horario de Contacto               |                       |
|                                                                              |                                                      |                                   | + Agregar Responsable |
|                                                                              |                                                      |                                   |                       |

Capital Humano

República Argentina

de Educación

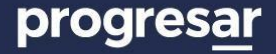

5. Seleccioná en el menú superior la opción "Carga Plan Estudio".

| ✿ Inicio Carga Plan Estudios                          |                                     |
|-------------------------------------------------------|-------------------------------------|
| Bienvenido/a: INSTITUTO SUPERIOR DE FORMACION TECNICA |                                     |
| Correo electrónico Institucional Teléfono/s +549      | Acta designación de autoridad (PDF) |
| Horarios del Establecimiento                          |                                     |
| Responsables institucionales                          |                                     |
|                                                       |                                     |

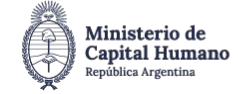

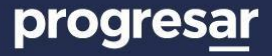

**6.** Si ya hay carreras, verificá que estén bien cargadas. Para agregar una nueva carrera, cliqueá en **"Agregar Carrera"**. Solo se pueden agregar carreras que estén aprobadas con resolución.

| Carga y Actualiza<br>Actualice la oferta académica y pla<br>Agregue si tiene otras carreras u otros plan | ación de Carı<br>anes de estudio que se<br>nes de estudio con dist | reras y P<br>dictan en el Ins<br>into año de apro | <b>lanes de</b><br>tituto.<br>obación de la n | e Estud | <b>io</b><br>a. Cuando fina | lice presione | "Guardar".          | Ver Instructivo                          |
|----------------------------------------------------------------------------------------------------|--------------------------------------------------------------------|---------------------------------------------------|-----------------------------------------------|---------|-----------------------------|---------------|---------------------|------------------------------------------|
| Carrera                                                                                                  |                                                                    | Año/Plan                                          | 1° año                                        | 2° año  | 3° año                      | 4° año        | Buscar en<br>5º año | los resultados:<br>☐ Todos los Estados ✓ |
| ecnicatura Superior en Enfermería                                                                        | 🕒 Año/Plan                                                         | 2017                                              | 14 🗸                                          | 13 🗸    | 8 ~                         | 0 ~           | 0 ~                 | Validado                                 |
| Agregar Carrera                                                                                          |                                                                    |                                                   | G                                             | uardar  |                             |               |                     |                                          |

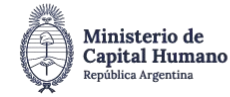

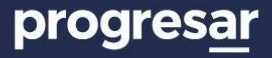

**7.** Seleccioná la carrera y el año del plan de estudio. Para buscar una carrera, ingresá una palabra clave y luego seleccioná del desplegable el nombre completo de la carrera. Por ejemplo, usá la palabra clave "historia" para encontrar el **"Profesorado de Educación Superior en Historia"**. Al finalizar, presioná **"Agregar"**.

| 🔳 Carg  | ga de Carrera y Plan de Estudios: Seleccione una Carrera y el Año de Aprobación del Plan de | Estudios. |  |
|---------|---------------------------------------------------------------------------------------------|-----------|--|
| Cuando  | o finalice presione el botón "Agregar".                                                     |           |  |
| Carrera | Seleccione la carrera                                                                       |           |  |
| A ~ 1 A |                                                                                             |           |  |

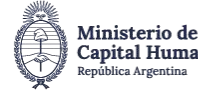

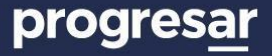

#### 8. La carrera aparecerá en pantalla. Si te equivocaste, podés eliminarla haciendo clic en "Borrar".

| Actualice la oferta académica y planes de estudio<br>Agregue si tiene otras carreras u otros planes de estudio | o que se dictan en el Ir<br>con distinto año de ap | Planes o<br>nstituto.<br>probación de la | ie Estu<br>a misma carre | <b>dio</b><br>era. Cuando f | finalice presio | ne "Guardar".    | Ver Instructivo                            |          |
|----------------------------------------------------------------------------------------------------|----------------------------------------------------|------------------------------------------|--------------------------|-----------------------------|-----------------|------------------|--------------------------------------------|----------|
| Carrera                                                                                                    | Año/Plan                                           | 1º año                                   | 2° año                   | 3° año                      | 4° año          | Buscar<br>5° año | en los resultados:<br>Todos los Estados ╰/ |          |
| Fecnicatura Superior en Enfermería                                                                             | /Plan 2017                                         | 14 ~                                     | 13 ~                     | 8 ~                         | 0 ~             | 0 ~              | Validado                                   |          |
| Fecnicatura Superior en Enfermería (Plan para 🛛 😭 Año<br>auxiliares)                                           | /Plan 2020                                         | 0 ~                                      | 0 ~                      | 0 ~                         | 0 ~             | 0 ~              | Sin Validar                                | Borrar 🖞 |

Si hubiera alguna carrera que no esté vigente y no tenga estudiantes, podés notificar al referente jurisdiccional para su eliminación.

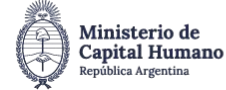

**9.** Verificá que el año del plan de estudio cargado sea el correcto. Si es necesario, podés editarlo cliqueando el botón del año correspondiente. En la nueva ventana colocá el año correcto y presioná "Actualizar".

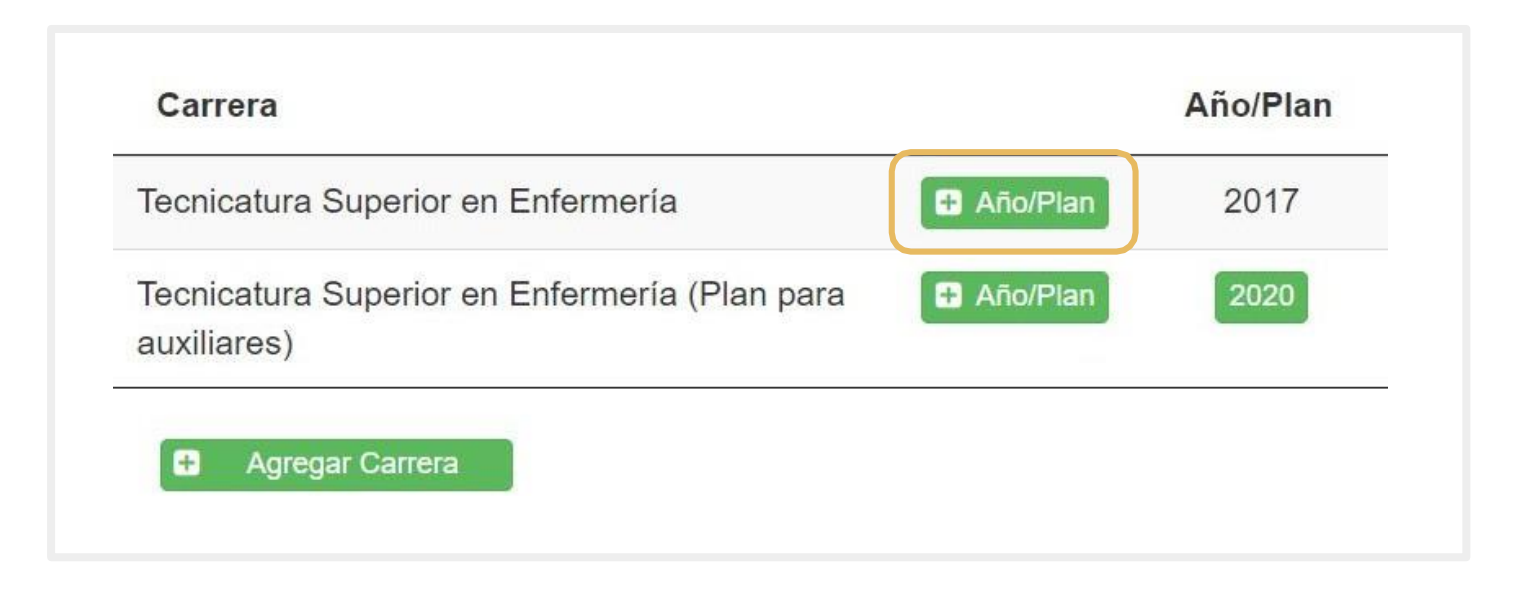

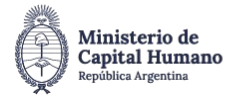

**10.** Si tenés que agregar otro plan de estudio de una carrera ya cargada, presioná el botón "**Año/Plan**" de la carrera correspondiente. Incorporalo en la nueva ventana y hacé clic en "**Agregar**".

| Carga y Actualización de Carreras y Planes de Estudio<br>Actualice la oferta académica y planes de estudio que se dictan en el Instituto.<br>Agregue si tiene otras carreras u otros planes de estudio con distinto año de aprobación de la misma carrera. Cuando finalice presione "Guardar". |          |          |        |        |        |        |                     |                 |  |
|----------------------------------------------------------------------------------------------------|----------|----------|--------|--------|--------|--------|---------------------|-----------------|--|
| Carrera                                                                                                    |          | Año/Plan | 1º año | 2º año | 3° año | 4º año | Buscar en<br>5º año | los resultados: |  |
| Tecnicatura Superior en Enfermería                                                                                                    | Año/Plan | 2017     | 14 ~   | 13 ×   | 8 ~    | 0 ~    | 0 ~                 | Validado        |  |
| Agregar Carrera  Guardar                                                                                                    |          |          |        |        |        |        |                     |                 |  |

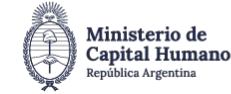

**11.** Para terminar, cargá el número de materias que tiene el plan de estudio por año y seleccioná la opción **"Guardar"**.

| Carga y Actualización<br>Actualice la oferta académica y planes de<br>Agregue si tiene otras carreras u otros planes de | n de Car<br>estudio que se<br>estudio con dist | reras y PI<br>dictan en el Insti<br>iinto año de aprol | 3<br>4<br>5<br>6<br>7<br>8<br>9<br>10 | de E | <b>Estud</b> | <b>io</b><br>a. Cuando | finalice | presior | ie "Guardar"     | Ver Instructivo    |          |
|----------------------------------------------------------------------------------------------------|------------------------------------------------|--------------------------------------------------------|---------------------------------------|------|--------------|------------------------|----------|---------|------------------|--------------------|----------|
| Carrera                                                                                                    |                                                | Año/Plan                                               | 11<br>12<br>13<br>14<br>15<br>16      | 2°   | año          | 3° año                 | 4° a     | ño      | Buscar<br>5° año | en los resultados: |          |
| recnicatura Superior en Enfermería                                                                                      | 🕂 Año/Plan                                     | 2017                                                   | 17<br>18                              | 13   | ~            | 8 ~                    | 0        | ~       | 0 ~              | Validado           |          |
| Frankrik (Dian and Frifermania (Dian and                                                                                | 🗄 Año/Plan                                     | 2020                                                   | 19 •<br>0 •                           | 0    | ~            | 0 ~                    | 0        | ~       | 0 ~              | Sin Validar        | Borrar 💼 |

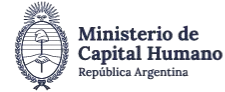

Ante cualquier **consulta** sobre el proceso de validación de la carga de carreras y planes de estudio, el referente puede comunicarse con el equipo Progresar para Institutos de Educación Superior.

La web de Progresar (<u>www.argentina.gob.ar/educacion/progresar</u>) cuenta con la descripción general del Programa y sus diferentes líneas de beca. Además, permite el acceso a informes actualizados sobre su impacto, instructivos y **datos de interés** para cada una de las jurisdicciones.

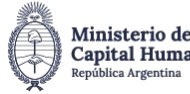

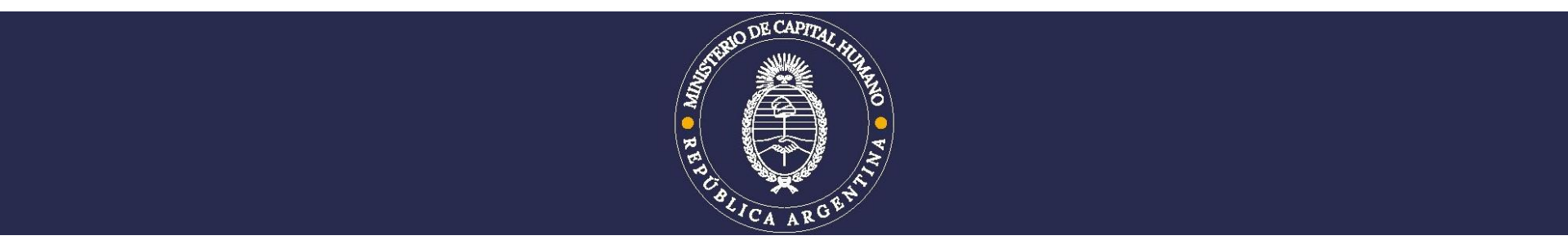

| SECRETARÍA   |  |
|--------------|--|
| DE EDUCACIÓN |  |